### Konfigurieren von OKTA Single Sign-On (SSO) auf SD-WAN

### Inhalt

| Einleitung                                          |
|-----------------------------------------------------|
| <u>Voraussetzungen</u>                              |
| Anforderungen                                       |
| Verwendete Komponenten                              |
| Hintergrund                                         |
| Konfigurieren                                       |
| vManage Konfiguration                               |
| OKTA-Konfiguration                                  |
| Allgemeine Einstellungen                            |
| Konfigurieren von SAML                              |
| Feedback                                            |
| Gruppen in OKTA konfigurieren                       |
| Benutzer in OKTA konfigurieren                      |
| Zuweisen von Gruppen und Benutzern in der Anwendung |
| Überprüfung                                         |
| Fehlerbehebung                                      |
| Zugehörige Informationen                            |

### Einleitung

In diesem Dokument wird beschrieben, wie OKTA Single Sing-On (SSO) in ein Software-Defined Wide Area Network (SD-WAN) integriert wird.

### Voraussetzungen

#### Anforderungen

Cisco empfiehlt, dass Sie über Kenntnisse in folgenden Bereichen verfügen:

- SD-WAN Allgemeiner Überblick
- Security Assertion Markup Language (SAML)
- Identitätsanbieter (IdP)
- Zertifikate

#### Verwendete Komponenten

Die Informationen in diesem Dokument basierend auf folgenden Software- und Hardware-

Versionen:

- Cisco vManage Version 18.3.X oder höher
- Cisco vManage Version 20.6.3
- Cisco vBond-Version 20.6.3
- Cisco vSmart Version 20.6.3

Die Informationen in diesem Dokument beziehen sich auf Geräte in einer speziell eingerichteten Testumgebung. Alle Geräte, die in diesem Dokument benutzt wurden, begannen mit einer gelöschten (Nichterfüllungs) Konfiguration. Wenn Ihr Netzwerk in Betrieb ist, stellen Sie sicher, dass Sie die möglichen Auswirkungen aller Befehle kennen.

#### Hintergrund

Security Assertion Markup Language (SAML) ist ein offener Standard für den Austausch von Authentifizierungs- und Autorisierungsdaten zwischen Parteien, insbesondere zwischen einem Identitätsanbieter und einem Dienstanbieter. Wie der Name bereits andeutet, ist SAML eine XMLbasierte Markupsprache für Sicherheitsassertionen (Anweisungen, die Service Provider verwenden, um Zugriffskontrollentscheidungen zu treffen).

Ein Identity Provider (IdP) ist ein vertrauenswürdiger Anbieter, mit dem Sie sich mit einer einmaligen Anmeldung (Single Sign-on, SSO) auf andere Websites zugreifen können. SSO reduziert die Ermüdung von Passwörtern und verbessert die Benutzerfreundlichkeit. Sie verringert die potenzielle Angriffsfläche und bietet eine bessere Sicherheit.

### Konfigurieren

#### vManage Konfiguration

1. Navigieren Sie in Cisco vManage zu Administration > Settings > Identify Provider Settings > Edit.

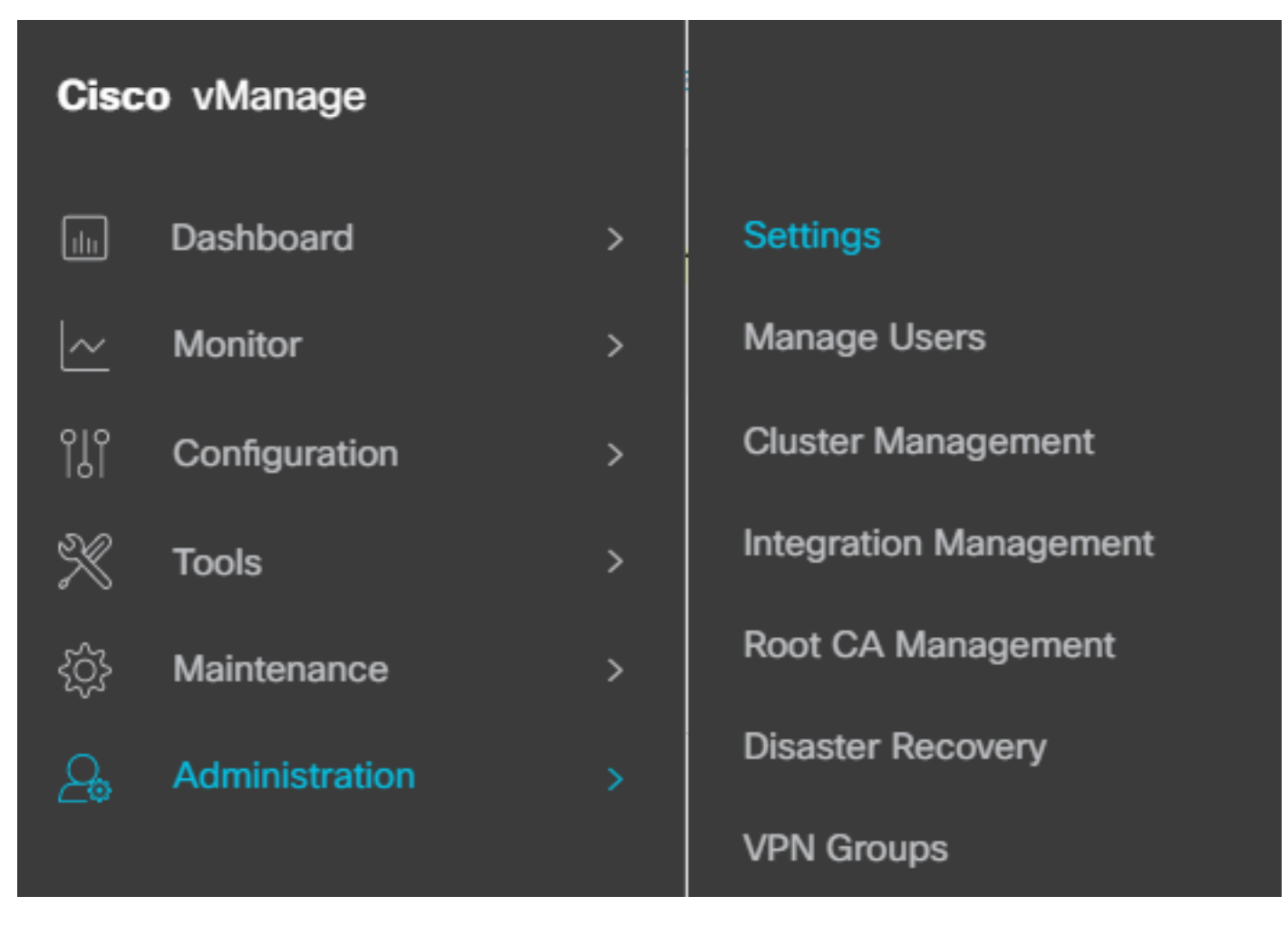

Konfiguration > Einstellungen

#### 2. Klicken Sie auf Aktiviert.

3. Klicken Sie hier, um die SAML-Metadaten herunterzuladen und den Inhalt in einer Datei zu speichern. Dies ist auf der OKTA-Seite erforderlich.

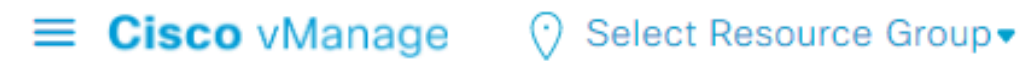

### Administration Settings Identity Provider Settings Disabled Enable Identity Provider: O Enabled Disabled

Upload Identity Provider Metadata

Click here to download SAML metadata

SAML herunterladen

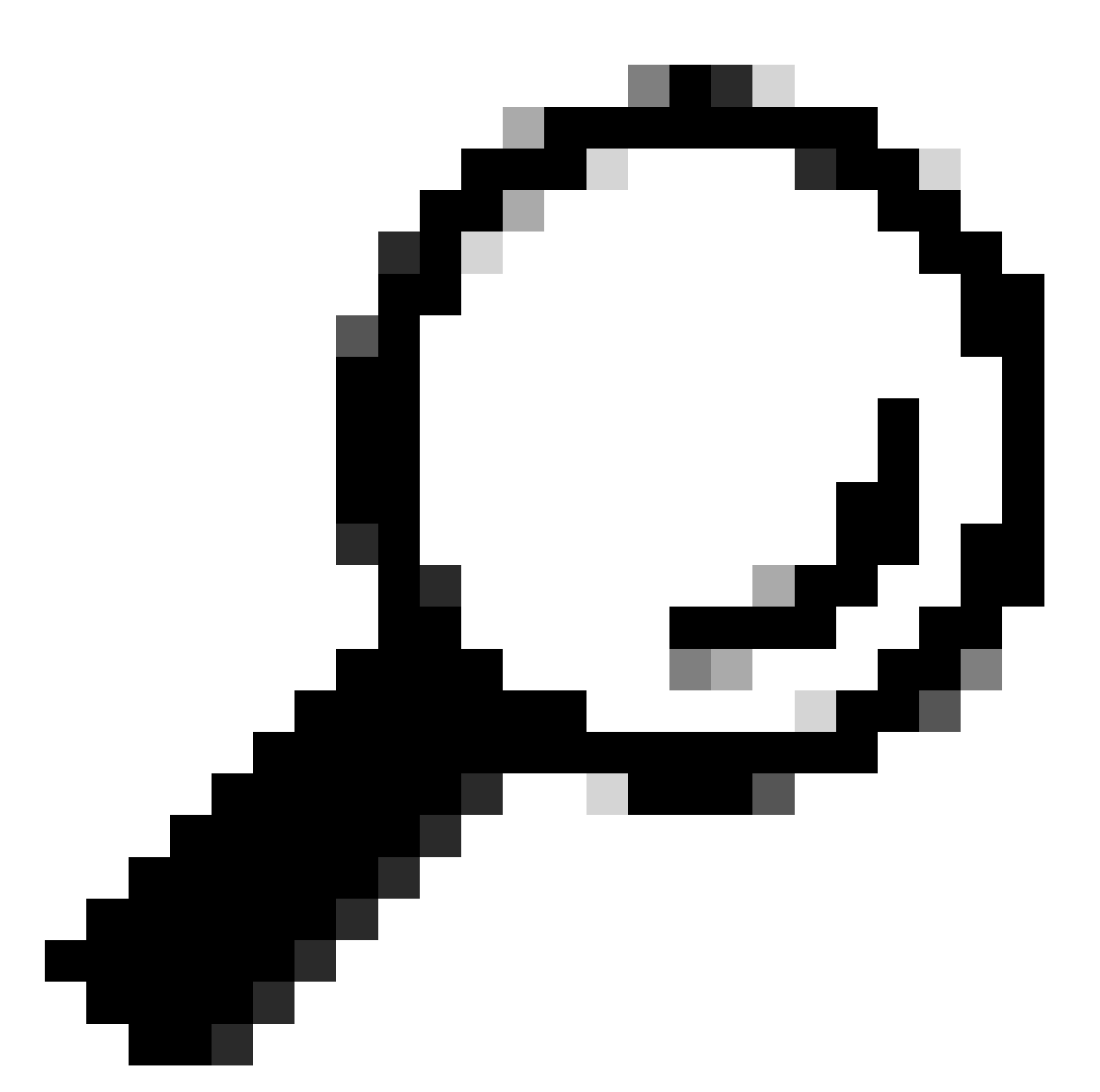

Tipp: Sie benötigen diese Informationen von METADATA, um OKTA mit Cisco vManage zu konfigurieren.

antwort: Entitäts-ID

- b. Zertifikat signieren
- c. Verschlüsselungszertifikat
- d. Abmelde-URL
- e. Anmeldung bei UR

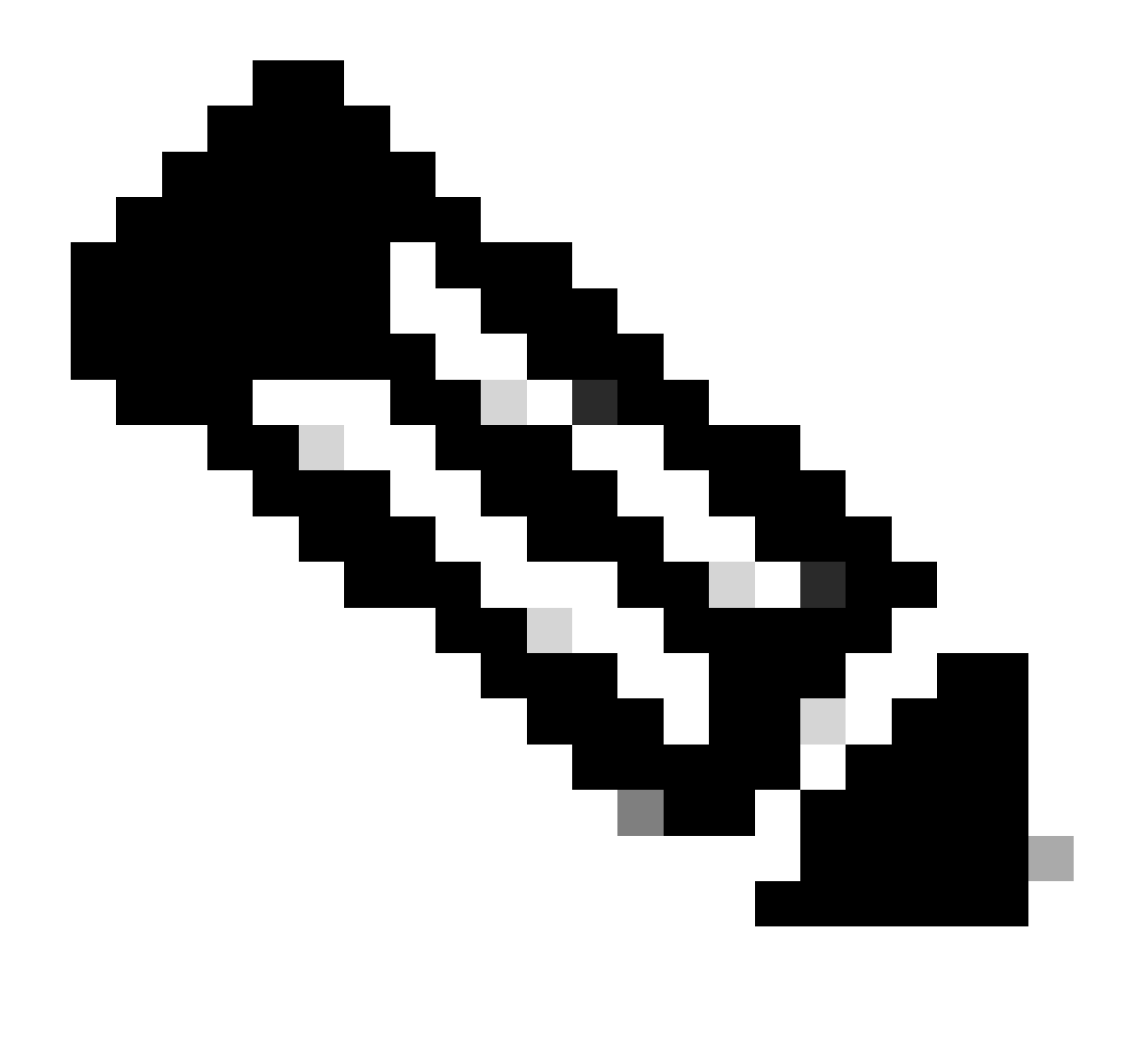

Anmerkung: Zertifikate müssen im x.509-Format vorliegen und mit der .CRT-Erweiterung gespeichert werden.

| BEGIN CERTIFICATE                                                                                                    |
|----------------------------------------------------------------------------------------------------|
| MIIDfTCCAmWgAwIBAgIhAM8T9QVLqX/lp1oK/q2XNUbJcGhRmGvqdXxGTUkrKUBhMA0GCSqGSIb3                                                                                                    |
| ${\tt DQEBCwUAMHIxDDAKBgNVBAYTA1VTQTELMAkGA1UECBMCQ0ExETAPBgNVBAcTCFNhbiBKb3N1MRQw}$                                                                                                    |
| EgYDVQQKEwtDSVNDT1JUUExBQjEUMBIGA1UECxMLQ01TQ09SVFBMQUIxFjAUBgNVBAMTDUR1ZmF1                                                                                                    |
| bHRUZW5hbnQwHhcNMjAwNTI4MTQxMzQzWhcNMjUwNTI4MTQxMzQzWjByMQwwCgYDVQQGEwNVU0Ex                                                                                                    |
| $\verb CzAJBgNVBAgTAkNBMREwDwYDVQQHEwhTYW4gSm9zZTEUMBIGA1UEChMLQ01TQ09SVFBMQUIxFDAS  CzAJBgNVBAgTAkNBMREwDwYDVQQHEwhTYW4gSm9zZTEUMBIGA1UEChMLQ01TQ09SVFBMQUIxFDAS  CzAJBgNVBAgTAkNBMREwDwYDVQQHEwhTYW4gSm9zZTEUMBIGA1UEChMLQ01TQ09SVFBMQUIxFDAS  CzAJBgNVBAgTAkNBMREwDwYDVQQHEwhTYW4gSm9zZTEUMBIGA1UEChMLQ01TQ09SVFBMQUIxFDAS  CzAJBgNVBAgTAkNBMREwDwYDVQQHEwhTYW4gSm9zZTEUMBIGA1UEChMLQ01TQ09SVFBMQUIxFDAS  CzAJBgNVBAgTAkNBMREwDwYDVQQHEwhTYW4gSm9zZTEUMBIGA1UEChMLQ01TQ09SVFBMQUIxFDAS  CzAJBgNVBAgTAkNBMREwDwYDVQQHEwhTYW4gSm9zZTEUMBIGA1UEChMLQ01TQ09SVFBMQUIxFDAS  CzAJBgNVBAgTAkNBMREwDwYDVQQHEwhTYW4gSm9zZTEUMBIGA1UEChMLQ01TQ09SVFBMQUIxFDAS  CzAJBgNVBAgTAkNBMREwDwYDVQQHEwhTYW4gSm9zZTEUMBIGA1UEChMLQ01TQ09SVFBMQUIxFDAS  CzAJBgNVBAgTAkNBMREwDwYDVQQHEwhTYW4gSm9zZTEUMBIGA1UEChMLQ01TQ09SVFBMQUIxFDAS  CzAJBgNVBAgTAkNBMREwDwYDVQQHEwhTYW4gSm9zZTEUMBIGA1UEChMLQ01TQ09SVFBMQUIxFDAS  CadbagTAkNBMREwDwYDVQQHEwhTYW4gSm9zZTEUMBIGA1UEChMLQ01TQ09SVFBMQUIxFDAS  CadbagTAkNBMREwDwYDVQABAgTAKNBWAgSM9ZTEUMBIGA1UEChMLQ01TQ09SVFBMQUIxFDAS   CadbagTAKNBWAgTAKNBWAgTAKNBWAgTAKNBWAGTAKNBWAGTAKNBW$ |
| BgNVBAsTC0NJU0NPUlRQTEFCMRYwFAYDVQQDEw1EZWZhdWx0VGVuYW50MIIBIjANBgkqhkiG9w0B                                                                                                    |
| AQEFAAOCAQ8AMIIBCgKCAQEAg9HOIwjWHD3pbkCB3wRUsn01PTsNAhCqRKOf5aY4QDWbu7U3+6gF                                                                                                    |
| TzZgrB9189rLSkkb7cEzRcE7ZbZ1a3zICVw76ZN8jj2BZMYpuTLS9LSGRq2FC1YMAg6JU4Yc9prg                                                                                                    |
| T6IcmJKHPfuFM3izXKVsrzfn8tDZ7UDHGIUNPs2kjntamU4ZB7BRTE1zJXp+Zh3CvnfLE9g3aXK9                                                                                                    |
| SM9qRFDjAaC8GhWphOYyK3RisQZ/bIZJ2vWkVo91p+6/kQy7/oxFKznK/2oAXaAe26P8HYw+XC0b                                                                                                    |
| mkCwb3e9a1vCGrCmPJwJPjn9j09dX426/LbjdmDAo6HudjTEoQMZduD3Z9GU5QIDAQABMA0GCSqG                                                                                                    |
| SIb3DQEBCwUAA4IBAQBb0/FdHT365rzOHpgHo8YWbxbYdhjAMrHUBbuXLq6MEaHvm4GoTYsgJzc9                                                                                                    |
| Scy/Iwoa6kRjBXHJPPthtBwzYYXvK6CJxh8J/r1ednlmai0z9growg/sSEgbXPpuQw6qT9hM8s2i                                                                                                    |
| FH1FcHPoqiaZFldNF4iupuzFPTcD8kmzEC3mGlcxfm2TaVjLFDu7McRAmLZTV+yPY+WZXjuoMI8P                                                                                                    |
| hXapKdUt0B6RxzuCBRac2ZB22g7HWDQuDZUzf966Q2k5Us1QxtNlpXLU5X+i+YDW011T2AP6+UUi                                                                                                    |
| vrN1A6vFVPP3QtAd7ao7VziMeEvxfYTuK690b+ej4MNtWIKdHneU+/YC                                                                                                    |
| END CERTIFICATE                                                                                                    |

X.509-Zertifikat

#### **OKTA-Konfiguration**

- 1. Melden Sie sich bei OKTA an.
- 2. Navigieren Sie zu Anwendungen > Anwendungen.

![](_page_6_Picture_5.jpeg)

![](_page_6_Picture_6.jpeg)

### Applications

### Self Service

Anwendungen > Anwendungen

3. Klicken Sie Anwendungsintegration erstellen.

# Applications

# **Create App Integration**

Anwendung erstellen

4. Klicken Sie auf SAML 2.0 und dann auf Weiter.

| Create a new app integration   | >                                                                                                    |
|--------------------------------|----------------------------------------------------------------------------------------------------|
| Sign-in method<br>Learn More 🔀 | <ul> <li>OIDC - OpenID Connect</li> <li>Token-based OAuth 2.0 authentication for Single Sign-On (SSO) through API endpoints. Recommended if you intend to build a custom app integration with the Okta Sign-In Widget.</li> </ul> |
|                                | <ul> <li>SAML 2.0</li> <li>XML-based open standard for SSO. Use if the Identity Provider for your application only supports SAML.</li> </ul>                                                                                      |
|                                | <ul> <li>SWA - Secure Web Authentication</li> <li>Okta-specific SSO method. Use if your application doesn't support OIDC or<br/>SAML.</li> </ul>                                                                                  |
|                                | <ul> <li>API Services</li> <li>Interact with Okta APIs using the scoped OAuth 2.0 access tokens for<br/>machine-to-machine authentication.</li> </ul>                                                                             |

Cancel

Next

Konfigurieren von SAML2.0

#### Allgemeine Einstellungen

- 1. Geben Sie einen Namen für die Anwendung ein.
- 2. Logo für Anwendung hinzufügen (optional).
- 3. Anwendungstransparenz (optional)
- 4. Klicken Sie auf WEITER.

| 1 General Settings | 2 Configure SAML |  |
|--------------------|------------------|--|
|                    |                  |  |

| 1 General Settings       |                                          |      |
|--------------------------|------------------------------------------|------|
| App name                 |                                          |      |
| App logo (optional)      | Ø                                        |      |
| App visibility<br>Cancel | Do not display application icon to users | Next |

Allgemeine SAML-Einstellungen

#### Konfigurieren von SAML

In dieser Tabelle werden die Parameter beschrieben, die in diesem Abschnitt konfiguriert werden müssen.

| Komponente                          | Wert                                       | Konfiguration                        |
|-------------------------------------|--------------------------------------------|--------------------------------------|
| URL für einmalige Anmeldung         | https://XX.XX.XX.XX:XXXX/samlLoginResponse | Holen Sie es aus den<br>Metadaten.   |
| Zielgruppen-URI (SP-Element-<br>ID) | XX.XX.XX.XX                                | IP-Adresse oder DNS<br>Cisco vManage |

| Komponente                                  | Wert                                        | Konfiguration                                                                |
|---------------------------------------------|---------------------------------------------|------------------------------------------------------------------------------|
| Standard-Relaystatus                        |                                             | LEER                                                                         |
| Name ID-Format                              |                                             | Je nach Ihren Wünsch                                                         |
| Anwendungsbenutzername                      |                                             | Je nach Ihren Wünsch                                                         |
| Anwendungsbenutzername<br>aktualisieren auf | Erstellen und aktualisieren                 | Erstellen und<br>aktualisieren                                               |
| Antwort                                     | Unterzeichnet                               | Unterzeichnet                                                                |
| Unterschrift der Behauptung                 | Unterzeichnet                               | Unterzeichnet                                                                |
| Signaturalgorithmus                         | RSA-SHA256                                  | RSA-SHA256                                                                   |
| Digest-Algorithmus                          | SHA 256                                     | SHA 256                                                                      |
| Assertion Encryption                        | Verschlüsselt                               | Verschlüsselt                                                                |
| Verschlüsselungsalgorithmus                 | AES256-CBC                                  | AES256-CBC                                                                   |
| Schlüsseltransportalgorithmus               | RSA-OAEP                                    | RSA-OAEP                                                                     |
| Verschlüsselungszertifikat                  |                                             | Das<br>Verschlüsselungszertil<br>aus Metadaten muss c<br>Format x.509 haben. |
| Single Logout aktivieren                    |                                             | muss überprüft werder                                                        |
| URL für einzelne Abmeldung                  | https://XX.XX.XX.XX:XXXX/samILogoutResponse | Abrufen aus den<br>Metadaten.                                                |
| SP-Aussteller                               | XX.XX.XX.XX                                 | IP-Adresse oder DNS                                                          |

| Komponente                                | Wert                                                                                                    | Konfiguration                                                                                           |
|-------------------------------------------|----------------------------------------------------------------------------------------------------|----------------------------------------------------------------------------------------------------|
|                                           |                                                                                                    | vManage                                                                                                 |
| Signaturzertifikat                        |                                                                                                    | Das<br>Verschlüsselungszertif<br>aus den Metadaten mi<br>das Format x.509 habe                          |
| Assertion Inline-Hook                     | None (Deaktivierung)                                                                                     | None (Deaktivierung)                                                                                    |
| Authentifizierungskontextklasse           | X.509-Zertifikat                                                                                         |                                                                                                    |
| Ehrenauthentifizierung<br>erzwingen       | Ja                                                                                                    | Ja                                                                                                    |
| SAML-Aussteller-ID-<br>Zeichenfolge       | SAML-Aussteller-ID-Zeichenfolge                                                                          | Geben Sie einen<br>Zeichenfolgentext ein                                                                |
| Attributanweisungen (optional)            | Name ► Benutzername<br>Namensformat (optional) ► Nicht angegeben<br>Wert ►user.login                     | Name ► Benutzernam<br>Namensformat (option<br>► Nicht angegeben<br>Wert ►user.login                     |
| Gruppenattribut-Anweisungen<br>(optional) | Name ► Gruppen<br>Namensformat (optional) ► Nicht angegeben<br>Filter ►Passt zu regulären Ausdrücken ►.* | Name ► Gruppen<br>Namensformat (option<br>►Nicht angegeben<br>Filter ►Passt zu regulä<br>Ausdrücken ►.* |

![](_page_11_Picture_0.jpeg)

Anmerkung: Benutzername und Gruppen müssen genau wie in der SAML-Tabelle CONFIGURE verwendet werden.

| General | Settings |
|---------|----------|
|         |          |

![](_page_12_Picture_1.jpeg)

| A SAML Settings                 |                                                |
|---------------------------------|------------------------------------------------|
| General                         |                                                |
| Single sign-on URL 👩            | https://XX.XX.XX.XX:XXXX/samlLoginResponse     |
|                                 | Use this for Recipient URL and Destination URL |
| Audience URI (SP Entity ID) 🛛 😨 | XX.XX.XX                                       |
| Default RelayState 🏾 🌚          |                                                |
|                                 | If no value is set, a blank RelayState is sent |
| Name ID format 💿                | EmailAddress *                                 |
| Application username 👔          | Okta username 🔹                                |
| Update application username on  | Create and update 🔹                            |

Hide Advanced Settings

Konfigurieren von SAML Teil 1

|                            | + Add Another                                                                          |                 |
|----------------------------|----------------------------------------------------------------------------------------|-----------------|
| Other Requestable SSO URLs | URL                                                                                    | Index           |
| oigneu nequests 🖤          | SAML request payload will be validated. S<br>read dynamically from the request. Read r | SO URLs will be |
| Signed Pequests            | Validate SAML requests with signatu                                                    | ra cortificatos |
| Enable Single Logout 💿     | Allow application to initiate Single Lo                                                | gout            |
| Signature Certificate 👔    |                                                                                        | Browse files    |
| Encryption Certificate 💿   |                                                                                        | Browse files    |
| Key Transport Algorithm 💿  | RSA-OAEP *                                                                             |                 |
| Encryption Algorithm 💿     | AES256-CBC v                                                                           |                 |
| Assertion Encryption       | Encrypted *                                                                            |                 |
| Digest Algorithm 👩         | SHA256 *                                                                               |                 |
| Signature Algorithm 💿      | RSA-SHA256                                                                             |                 |
| Assertion Signature 💿      | Signed •                                                                               |                 |
| Kesponse 🕥                 | Signed •                                                                               |                 |
| December 0                 |                                                                                        |                 |

Konfigurieren von SAML Teil 2

| Assertion Inline Hook        | None (disabled)                    |
|------------------------------|------------------------------------|
| Authentication context class | X.509 Certificate 🔹                |
| Honor Force Authentication   | Yes *                              |
| SAML Issuer ID 🔞             | http://www.example.com             |
| Maximum app session lifetime | Send value in response             |
|                              | Uses SessionNotOnOrAfter attribute |

| Attribute Stateme                 | nts (optional)            | LEARN MORE         |
|-----------------------------------|---------------------------|--------------------|
| Name                              | Name format<br>(optional) | Value              |
| Username                          | Unspecified -             | user.login 🔹       |
| Add Another<br>Group Attribute St | atements (optional)       |                    |
| Name                              | Name format<br>(optional) | Filter             |
| Groups                            | Unspecified •             | Matches regex v .* |
| Add Another                       |                           |                    |

• Klicken Sie auf Next (Weiter).

#### Feedback

- 1. Wählen Sie eine der Optionen aus.
- 2. Klicken Sie auf Fertig stellen.

![](_page_15_Picture_0.jpeg)

SMAL-Feedback

#### Gruppen in OKTA konfigurieren

1. Navigieren Sie zu Verzeichnis > Gruppen.

![](_page_16_Picture_0.jpeg)

![](_page_16_Picture_1.jpeg)

Groups

Devices

### Profile Editor

# Directory Integrations

# **Profile Sources**

OKTA-Gruppen

2. Klicken Gruppe hinzufügen und neue Gruppe erstellen.

![](_page_17_Picture_1.jpeg)

![](_page_17_Picture_2.jpeg)

Anmerkung: Die Gruppen müssen mit den Cisco vManage-Gruppen übereinstimmen und in Kleinbuchstaben geschrieben sein.

Benutzer in OKTA konfigurieren

1. Navigieren Sie zu Verzeichnis > Personen.

![](_page_18_Picture_0.jpeg)

![](_page_18_Picture_1.jpeg)

Groups

Devices

### Profile Editor

# Directory Integrations

# **Profile Sources**

OKTA-Benutzer

2. Klicken Sie auf Person hinzufügen, erstellen Sie einen neuen Benutzer, weisen Sie ihn der Gruppe zu und speichern Sie ihn.

| Add Person                 |                                  |
|----------------------------|----------------------------------|
| User type 🔹                | User -                           |
| First name                 | Test                             |
| Last name                  | Test                             |
| Username                   |                                  |
| Primary email              |                                  |
| Secondary email (optional) |                                  |
| Groups (optional)          | O netadmin x                     |
| Activation                 | Activate now 🔹                   |
|                            | I will set password              |
|                            | Save Save and Add Another Cancel |

Benutzer hinzufügen

![](_page_20_Picture_0.jpeg)

Anmerkung: Active Directory kann anstelle von OKTA-Benutzern verwendet werden.

#### Zuweisen von Gruppen und Benutzern in der Anwendung

- 1. Navigieren Sie zu Anwendungen > Anwendungen > Wählen Sie die neue Anwendung aus.
- 2. Klicken Sie auf Zuweisen > Gruppen zuweisen.

| VMana<br>Active                                                       | age<br>View Logs Monitor Imports                                                                     |                                                                                                    |
|-----------------------------------------------------------------------|----------------------------------------------------------------------------------------------------|----------------------------------------------------------------------------------------------------|
| (j) Once you have a working<br>General Sign On Import                 | SAML integration, submit it for Okta review to publish in the OAN. Assignments                       | Submit your app for review                                                                                                    |
| Assign  Convert assign Fi Assign to People Pt Assign to Groups Groups | Assignment Groups •                                                                                  | REPORTS<br>Current Assignments<br>Recent Unassignments                                                                                                    |
|                                                                       | 01101110<br>01101111<br>01120100<br>011011000<br>01101101<br>01101110<br>01100111<br>No groups found | SELF SERVICE<br>You need to enable self<br>service for org managed apps<br>before you can use self<br>service for this app.<br>Go to self service settings |
|                                                                       |                                                                                                    | Requests     Disabled       Approval     N/A       Edit                                                                                                    |

Anwendung > Gruppen

3. Identifizieren Sie die Gruppe, und klicken Sie auf Zuweisen > Fertig.

![](_page_22_Figure_0.jpeg)

Done

Gruppe und Benutzer zuweisen

4. Gruppe und Benutzer müssen jetzt der Anwendung zugewiesen werden.

### Überprüfung

Nach Abschluss der Konfiguration können Sie über OKTA auf Cisco vManage zugreifen.

### Connecting to 😳

Sign-in with your cisco-org-958976 account to access vManage

|          | okta    |   |
|----------|---------|---|
|          |         |   |
|          | Sign In |   |
| Username |         | _ |
|          |         |   |
| Password |         |   |
|          |         |   |
| Remember | me      |   |
|          | Sign In |   |
|          |         |   |

#### Informationen zu dieser Übersetzung

Cisco hat dieses Dokument maschinell übersetzen und von einem menschlichen Übersetzer editieren und korrigieren lassen, um unseren Benutzern auf der ganzen Welt Support-Inhalte in ihrer eigenen Sprache zu bieten. Bitte beachten Sie, dass selbst die beste maschinelle Übersetzung nicht so genau ist wie eine von einem professionellen Übersetzer angefertigte. Cisco Systems, Inc. übernimmt keine Haftung für die Richtigkeit dieser Übersetzungen und empfiehlt, immer das englische Originaldokument (siehe bereitgestellter Link) heranzuziehen.